## **Delegations: My Delegations**

## PURPOSE

The purpose of this job aid is to assist staff with delegating the initiation of all or specific business processes. Example: A manager can give an administrative assistant the ability to initiate a hire on their behalf, or a staff member or manager can delegate all business processes to someone in their Workday supervisory organization, when they know they will be out of the office for an extended period of time.

Delegation does not remove responsibility (ownership) for the task from the delegator to whom it was initially assigned and, when the delegation period ends, any incomplete delegated tasks revert to the original owner.

**Note:** In the event that a delegated tasks is sent back to the delagatee to modify, the delegator may or may not see the task in his/her inbox. To check status, delegator can click on the **Archive** tab and view status of the task.

## TASKS IN THIS JOB AID

Manage Delegations Stop Current Delegations Reports Available

workday

Page 1 | 5 Delegations: My Delegations Created on 12/01/2015 Revised on 12/12/2016

## PROCEDURE

| Manage Delegations |                                                                                                    |  |  |
|--------------------|----------------------------------------------------------------------------------------------------|--|--|
| Step 1             | Login to Workday                                                                                                    |  |  |
| Step 2             | Type My Delegations in the search field and select My Delegations -<br>Report                                                                                              |  |  |
| Step 3             | Select Current Delegations tab and click on Manage Delegations                                                                                                    |  |  |
| Note               | You may need to use I icon to add new delegations                                                                                                    |  |  |
| Step 4             | Choose Begin Date                                                                                                    |  |  |
| Step 5<br>Step 6   | Choose <b>End Date</b> ( <b>Note:</b> The field End Date is required and must have a value)<br>Type or choose delegate's name from categories in the <b>Delegate</b> field |  |  |
|                    | search   Categories   Peers   Superiors   Subordinates                                                                                                    |  |  |
| Note               | Delegator can <u>only</u> assign tasks to his/her <b>Peers, Superiors or</b><br><b>Subordinates</b> within their supervisory organization.                                 |  |  |
| Step 7             | In <b>Start On My Behalf</b> field choose the business processes (tasks) you would like your delegate to <i>start</i> on your behalf.                                      |  |  |

Page 2 | 5 Delegations: My Delegations Created on 12/01/2015 Revised on 12/12/2016

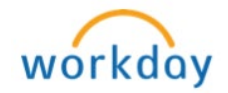

| Note      | <b>Start on My Behalf</b> gives delegate the ability to create tasks. You can choose all of the business processes, or only certain ones.                                                                                |                                                                                                    |  |
|-----------|----------------------------------------------------------------------------------------------------|----------------------------------------------------------------------------------------------------|--|
| Step 8    | In Do Inbox Tasks On My Beha                                                                                                    | alf, choose one of the following:                                                                                                    |  |
| -         | If selected                                                                                                    | Result                                                                                                    |  |
|           | For all Business Processes                                                                                                    | To approve ALL business                                                                                                    |  |
|           |                                                                                                    | processes (tasks) on my                                                                                                    |  |
|           |                                                                                                    | behalf.                                                                                                    |  |
|           | For Business Process                                                                                                    | To approve only specific                                                                                                    |  |
|           |                                                                                                    | business processes (tasks) on                                                                                                    |  |
|           |                                                                                                    | my behalf and then select                                                                                                    |  |
|           |                                                                                                    | which business processes.                                                                                                    |  |
|           | None of the above                                                                                                    | Delegate will <i>not</i> have access                                                                                                    |  |
|           |                                                                                                    | to approve your Workday                                                                                                    |  |
|           |                                                                                                    | Inbox; they will only have                                                                                                    |  |
|           |                                                                                                    | access to create tasks you                                                                                                    |  |
|           |                                                                                                    | chose under Start On My                                                                                                    |  |
|           |                                                                                                    | Behalf section.                                                                                                    |  |
|           | Do Inbox Tasks                                                                                                    | s On My Behalf                                                                                                    |  |
|           |                                                                                                    | • For all Business Processes                                                                                                    |  |
|           |                                                                                                    | For Business Process                                                                                                    |  |
|           |                                                                                                    | None of the above                                                                                                    |  |
| Step 10   | Check the Retain Access to Del                                                                                                    | egated Tasks in Inbox box                                                                                                    |  |
|           | Retain Access to Delegated Tasks in Inbox                                                                                                    |                                                                                                    |  |
| Important | If delegator has chosen any of th                                                                                                    | e inbox tasks for their delegate to                                                                                                    |  |
| Note      | do on their behalf, it is incredibly important to <i>check</i> the <b>Retain</b>                                                                                                    |                                                                                                    |  |
|           | do on their behalf, it is incredibly                                                                                                    | important to check the Retain                                                                                                    |  |
|           | do on their behalf, it is incredibly<br>Access to Delegated Tasks in                                                                                                    | important to <i>check</i> the <b>Retain</b><br><b>Inbox</b> box. If delegator does not                                                                                                  |  |
|           | do on their behalf, it is incredibly<br>Access to Delegated Tasks in<br>check this box, all the tasks that                                                                                                    | important to <i>check</i> the <b>Retain</b><br><b>Inbox</b> box. If delegator does not<br>need to be approved will go to                                                                |  |
|           | do on their behalf, it is incredibly<br>Access to Delegated Tasks in S<br>check this box, all the tasks that<br>delegate's inbox <u>only</u> and if the d                                                                | important to <i>check</i> the <b>Retain</b><br><b>Inbox</b> box. If delegator does not<br>need to be approved will go to<br>elegate leaves the college then                             |  |
|           | do on their behalf, it is incredibly<br>Access to Delegated Tasks in 2<br>check this box, all the tasks that<br>delegate's inbox <u>only</u> and if the d<br>delegator would not have access                             | important to <i>check</i> the <b>Retain</b><br><b>Inbox</b> box. If delegator does not<br>need to be approved will go to<br>elegate leaves the college then<br>to get those tasks back. |  |
| Step 11   | do on their behalf, it is incredibly<br><b>Access to Delegated Tasks in</b><br>check this box, all the tasks that<br>delegate's inbox <u>only</u> and if the d<br>delegator would not have access<br>Click <b>Submit</b> | important to <i>check</i> the <b>Retain</b><br><b>Inbox</b> box. If delegator does not<br>need to be approved will go to<br>elegate leaves the college then<br>to get those tasks back. |  |

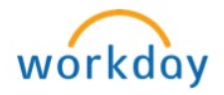

| Stop Current Delegations                                                                                                    |                                                                                                    |  |  |
|----------------------------------------------------------------------------------------------------|----------------------------------------------------------------------------------------------------|--|--|
| Your current delegations will stop on the <b>End Date</b> that you selected when you initiated the delegation process. To <b>Stop</b> delegations before the <b>End Date</b> , follow steps listed below |                                                                                                    |  |  |
| Step 1                                                                                                    | Type My Delegations in the search field and select My<br>Delegations - Report                                                                                                    |  |  |
| Step 2                                                                                                    | Select Current Delegations tab and click on Manage Delegations                                                                                                    |  |  |
| Step 3                                                                                                    | Click the icon to remove delegations      Business Processes allowed for Delegation     New Delegation 1 fitma     Image: State State St |  |  |
| Step 4                                                                                                    | Click Submit                                                                                                    |  |  |
| Next Step                                                                                                    | Manager approval                                                                                                    |  |  |

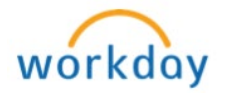

Report Type **My Delegations** in the search field and select **My Delegations – Report.** You may use this report to view completed tasks from the delegating user's point of view: Current Delegations Current Task Delegations Delegation History Delegated Tasks Business Processes allowed for Delegation Item Description Shows the business process delegations that you have Current Delegations defined for your Inbox tasks or that the Business Process Administrator has defined for you. Delegations are only shown as long as they are active. They are removed as soon as the **End Date** has passed or the delegation has explicitly been stopped. Current Task Shows all tasks that you have delegated using the Delegations **Delegate Task** task and that have not yet been completed by the delegate. Delegation History Shows all delegation requests that you or the Business Process Administrator initiated. This tab contains the same delegation requests as the Current Delegations tab, except that here the requests are not removed once they have expired or been stopped. **Delegated Tasks** Shows all tasks that have been completed by a delegate on your behalf. **Business Processes** Lists all the business processes that can be delegated. allowed for Delegation

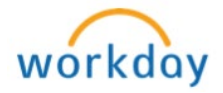